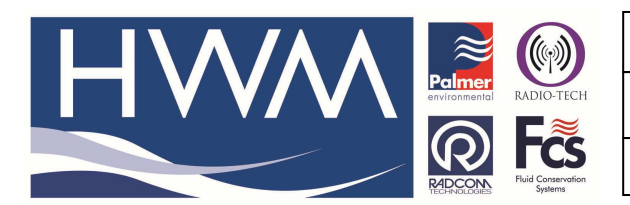

Ref: FAQ0355

Version: 1.0

**Title – Desktop logger shortcut** 

Made By: AB 22/03/16

## How to create a shortcut on your desktop to a logger in your Radwin database

If you open Radwin View and open the Data folder -

| Radwin View V4.72 - [Empty 1]                                                               |                                | x     |
|---------------------------------------------------------------------------------------------|--------------------------------|-------|
| 20 rec Download Options Comp. Options Data Options Advanced Configuration Start Window Help |                                | S e × |
| Open Data File 10001-0                                                                      | Search Topics   Search Results |       |

Select the logger you want to create the shortcut for -

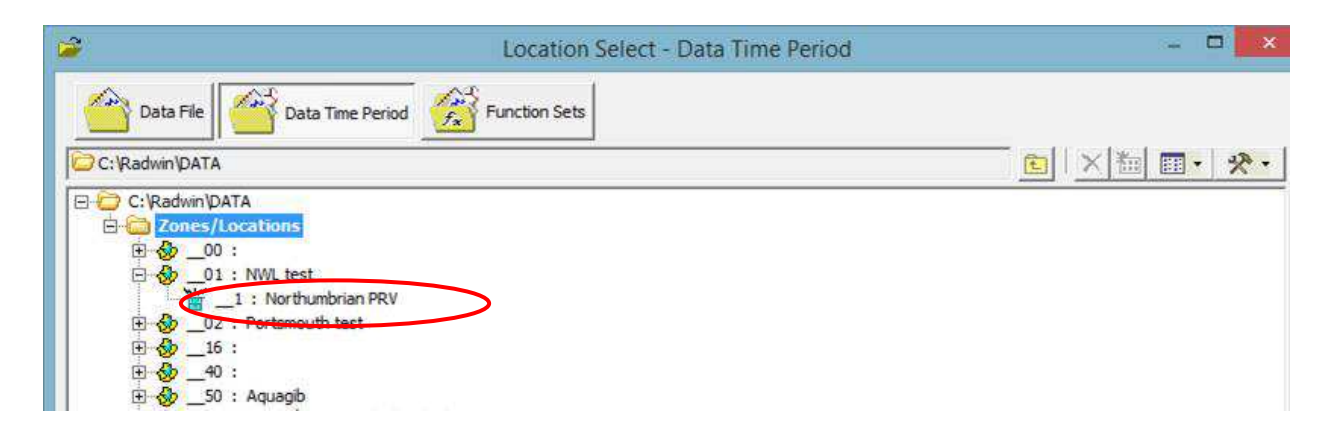

Double click on the logger to show the following screen and click on the button 'Create Desktop shortcut '

| Location011 Data Time Period                                                                                                    | × |
|----------------------------------------------------------------------------------------------------|---|
| Select the time period of data to display. Select a data channel, or all data channels, to view. Select 'Create Desktop Shortcut' to create a shortcut on the | ¢ |
| Time Period                                                                                                    |   |
| Days: 7 From End Of File                                                                                                    |   |
| Channel: All Channels                                                                                                    |   |
| Create Desktop Shortcut Advanced :                                                                                                    |   |
|                                                                                                    |   |
|                                                                                                    |   |
|                                                                                                    | _ |
| OK                                                                                                    |   |

This document is the property of HWM-Water Ltd. and must not be copied or disclosed to a third party without the permission of the company. Copyright reserved. Halma Water Management, Ty Coch House, Llantarnam Park Way, Cwmbran, Gwent. NP44 3AW. www.hwm-water.com; Tel: +44 (0) 1633 489479; Fax: +44 (0) 1633 877857

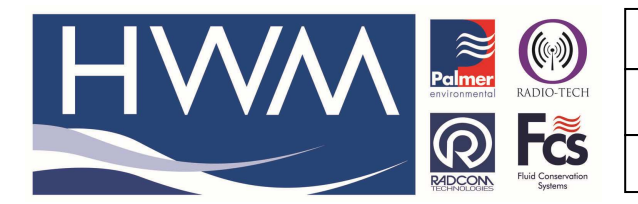

Ref: FAQ0355

Version: 1.0

**Title – Desktop logger shortcut** 

Made By: AB 22/03/16

Enter the description of the logger you want to use and 'OK' -

| Create Desktop Shortcut                                                                                     |  |  |  |  |  |
|----------------------------------------------------------------------------------------------------|--|--|--|--|--|
| Enter the name that should be displayed on the Desktop shortcut. Select OK to create the shortcut. When the |  |  |  |  |  |
| -Shortcut Name                                                                                              |  |  |  |  |  |
| Location:011                                                                                                |  |  |  |  |  |
| OK Cancel                                                                                                   |  |  |  |  |  |

This will put the logger on your desktop,

## **Document History:**

| Edition | Date of Issue | Modification | Notes |
|---------|---------------|--------------|-------|
| 1st     | 22/03/16      | Release      |       |
|         |               |              |       |

This document is the property of HWM-Water Ltd. and must not be copied or disclosed to a third party without the permission of the company. Copyright reserved. Halma Water Management, Ty Coch House, Llantarnam Park Way, Cwmbran, Gwent. NP44 3AW. www.hwm-water.com; Tel: +44 (0) 1633 489479; Fax: +44 (0) 1633 877857